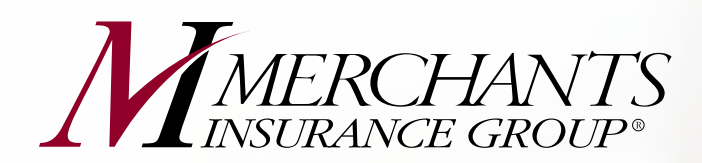

# Visit the NEW *My Merchants* Policyholder Portal (Now with Text Alert Options!)

The new *My Merchants* portal provides an enhanced, more user-friendly experience with increased phone and tablet compatibility. Our updated design makes navigating the portal easier than ever!

Plus, *My Merchants* now offers users the option to enroll in **text alerts** from Merchants regarding billing and policy documents!

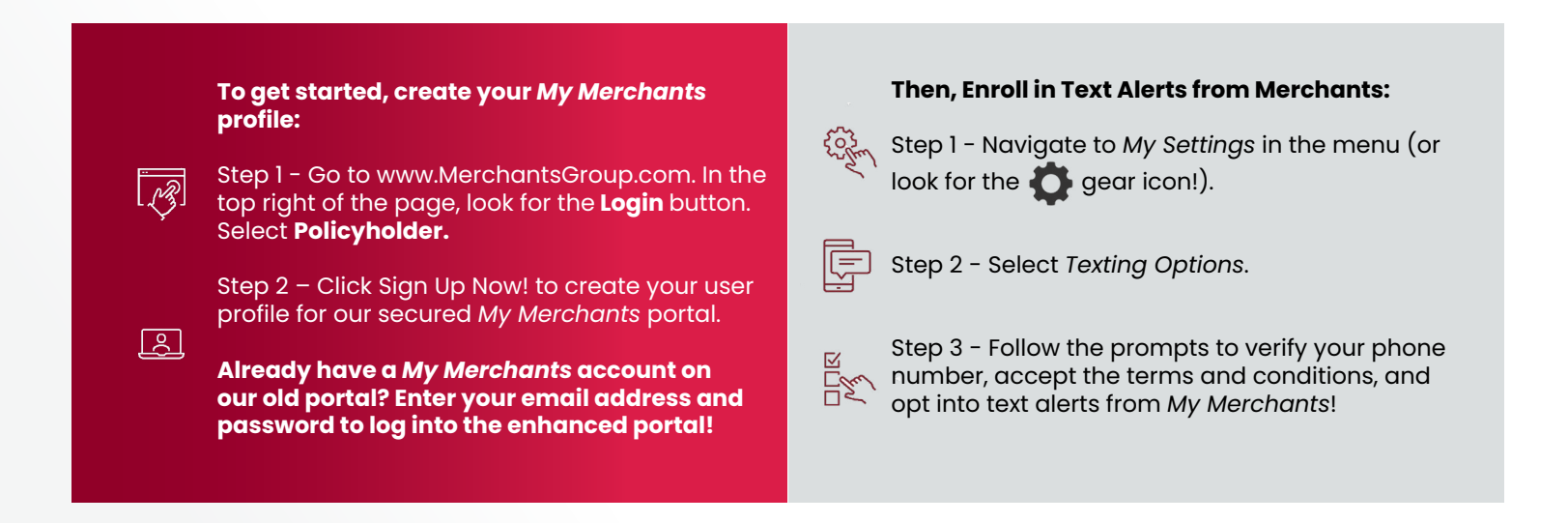

## Save the My Merchants portal as an "app" shortcut on your phone or tablet!

### On Apple/iOS:

- 1. Open "Safari" on your iPhone or iPad.
- 2. Go to the website you want to add a Home Screen shortcut for.
- 3. With the website open, tap the Share icon. It looks like a square with an arrow pointing up.
- 4. From the options in the menu that appears, tap "Add to Home Screen".
- 5. Now, you can enter a name for this Home Screen shortcut. This is what it will be called on your iPhone Home Screen.
- 6. Tap "Add" in the top-right corner once you're done.

### On Android & Google:

- 1. Open Chrome.
- 2. Navigate to the website or web page you want to pin to your home screen.
- 3. Tap the menu icon (3 dots in upper right-hand corner) and tap "Add to home screen."
- 4. Choose a name for the website shortcut, then Chrome will add it to your home screen.

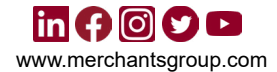